## Hochladen über Netstorage

https://students.idv.edu/NetStorage aufrufen

Sicherheitsabfrage bestätigen (Zertifikat herunterladen)

| Authentifizierung erforderlich |                                                                                                    |  |  |
|--------------------------------|----------------------------------------------------------------------------------------------------|--|--|
| 0                              | https://students.idv.edu verlangt einen Benutzernamen und ein Passwort. Ausgabe der Website:<br>"UNI-LINZ" |  |  |
| Benutzername:                  | k9156270                                                                                                   |  |  |
| Passwort:                      | •••••                                                                                                    |  |  |
|                                | OK                                                                                                    |  |  |

sich mit einloggen

In der Ordnerstruktur: DriveM@IDV\_STUDENTS öffnen

- ✓ dort befindet sich deine Matrikelnummer öffnen
- ✓ ein Ordner public\_html ist vorhanden diesen auswählen

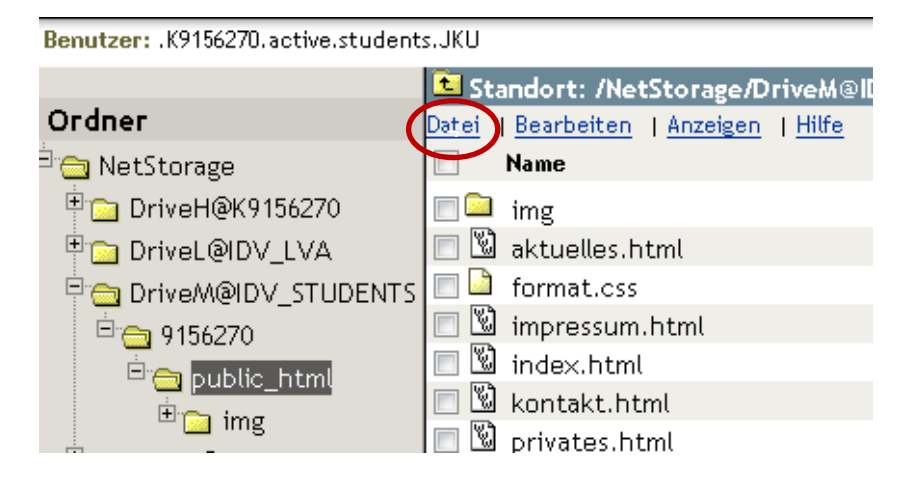

- ✓ Jetzt im rechten Fensterbereich auf **Datei** klicken Heraufladen
- ✓ ev. erscheint nun die Meldung der Blockierung des Pop-up-Fensters
- ✓ Diese in den Einstellung/Inhalt des Browser deaktivieren.

Wenn du jetzt mehrere Dateien hochladen willst, klickst du rechts neben Durchsuchen auf das Plus. Somit erhältst du mehrere Zeilen zum Auswählen der Dateien.

| 🕲 Datei wird heraufgeladen - Mozilla Firefox                                                                                  |             |          |  |
|----------------------------------------------------------------------------------------------------|-------------|----------|--|
| 🚺 idv.edu https://students.idv.edu/NetStorage/servlet/UploadFile?toFolder=/oneNet/NetStorage/Drive 🏠                          |             |          |  |
| Datei heraufladen                                                                                                    |             |          |  |
| Beachten Sie, dass folgende unzulässige Zeichen in Dateinamen<br>aus heraufgeladenen Dateien entfernt werden:\/ : * ? " " < > |             |          |  |
| Datei:                                                                                                    | Durchsuchen | <u>^</u> |  |
| Datei:                                                                                                    | Durchsuchen | E        |  |
| Datei:                                                                                                    | Durchsuchen |          |  |
|                                                                                                    |             | -        |  |
| Heraufladen Abbrechen                                                                                                    |             |          |  |
| Heraufladen Abbrechen                                                                                                    |             |          |  |

Alle Dateien hinaufladen.

Ansicht im Browser über: students.idv.edu/~..... – Wichtig hier ohne k bei der Matrikelnummer.